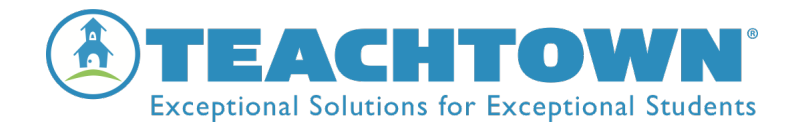

## TeachTown Social Skills at Home Use

Dear Guardian,

With the student login and password, students can now access the Video Models, Interactive Activities, and the Comic Strip Builder for TeachTown's Social Skills Program. Your child's username and password will be provided to you by your child's teacher. Please reach out to the teacher if you need this information.

| <u>Windows/Mac/Chromebook – Computers</u>                                                                                 | IPad Application                                                                                                    |
|----------------------------------------------------------------------------------------------------|----------------------------------------------------------------------------------------------------|
| Navigate to <u>www.teachtown.com/login</u> via<br>Chrome and have your child log in using their<br>username and password. | Via the Apple App Store, search for <i>TeachTown</i><br><i>Social Skills,</i> and download the application. Have<br>your child log in using their username and<br>password |

## How to Access the TeachTown's Social Skills Program

## **Starting a Session**

Once your child has logged in, they will be able to access available activities set up by your child's teacher.

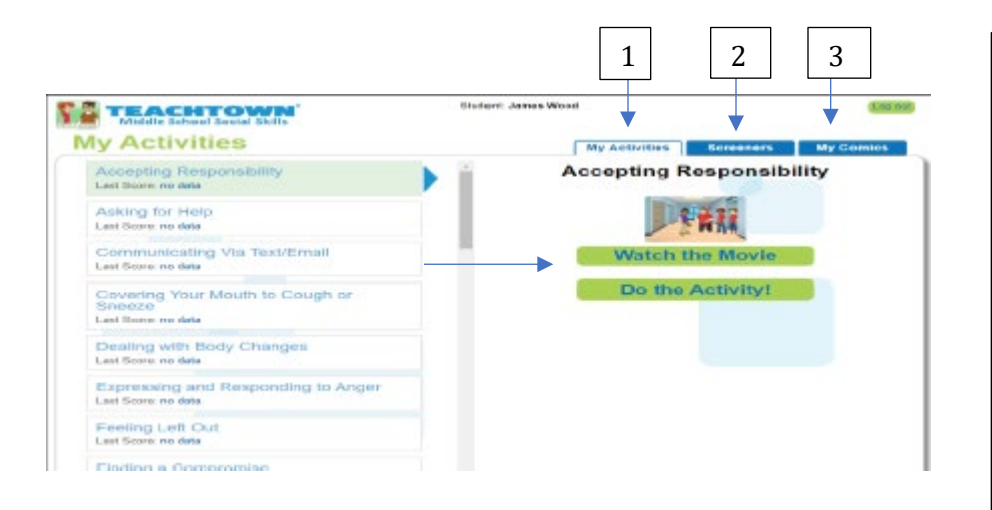

- 1. **'My Activities'** students can access the video model and the interactive activity
- 2. **'Screeners'**-students can access the screeners assigned by the teacher
- 'My Comics'- students can build comic strips tied to social skills they are learning

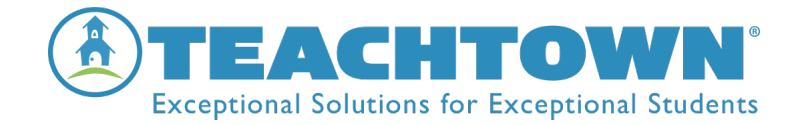

## Troubleshooting

If you should need assistance with *TeachTown Social Skills Program*, please contact us by one of the following methods:

- Contact your child's teacher for guidance
- Contact TeachTown Client Services at <a href="mailto:clientservices@teachtown.com">clientservices@teachtown.com</a>

| TeachTown Social Skills Login         |  |
|---------------------------------------|--|
| Go to: <u>www.teachtown.com/login</u> |  |
| Username:                             |  |
| Password:                             |  |
| Social Skills                         |  |